# **TPSYSIR : ROUTAGE**

## 

| 1. TP ROUTAGE SIMPLE LAN             | 1 |
|--------------------------------------|---|
| 1.1 Prérequis :                      | 1 |
| 1.2 Contexte :                       | 1 |
| 1.2.1 Contexte 1 : réseau hôtelier   | 1 |
| Exigences du client :                | 2 |
| 1.2.2 Contexte 2:                    | 2 |
| 1.3 Travail à faire                  | 2 |
| 2. TP ROUTAGE COMPLEXE WAN           | 3 |
| 2.1 Topologie :                      | 3 |
| 3. ANNEXE :                          | 4 |
| 3.1 Prise en main routeur Ubiquiti   | 4 |
| 3.1.1 Configuration du routeur       | 4 |
| 3.1.2 Test des pings et tracert      | 5 |
| 3.1.3 Ajout d'une route manuellement | 6 |
|                                      |   |

## 1. TP ROUTAGE SIMPLE LAN

## 1.1 Prérequis :

Avoir lu l'annexe sur la création d'une route avec le routeur ubiquiti.

### **1.2 Contexte :**

#### 1.2.1 Contexte 1 : réseau hôtelier

Dans le réseau hôtelier deux sous réseaux sont créés :

TPRHO\_SRADM 192.168.2.0: un premier sous réseau 'administration' qui comprend :

Le nas Un pc de saisie outre enregistrer l'entrée des clients Un pc de consultation à disposition des clients Une borne wifi afin d'accéder à ce réseau en wifi.

TPRHO\_SRTECH 192.168.3.0 : le second sous réseau 'technique' qui comprend:

Les modules adam de contrôle de la piscine (adam6017) L'afficheur industriel

#### **Exigences du client :**

Les deux réseaux peuvent communiquer entre eux dans les deux sens

#### **1.2.2** Contexte 2:

Dans le réseau I4R deux sous réseaux sont créés :

TPI4R\_SRADMIN 192.168.2.0:

il comprend le serveur wamp de stockage des données hébergé par un pc Un pc de configuration

TPI4R\_SRTECH 192.168.3.0 :

Les modules adam 6017 et 6060 (6052) Les modules Wise si implantés Le robot et son nano pc de communication

### 1.3 Travail à faire

Câbler le réseau suivant la topologie décrite et avec les ip du tableau Configurer les switch et le routeur afin de satisfaire les exigences décrites. Réaliser la fiche recette de votre installation et faire une démonstration au client.

## 2. TP ROUTAGE COMPLEXE WAN

Dans les deux contextes précédemment présentés, il est demandé de faire communiquer entre eux les 2 sites hôteliers (contexte 1) ou les 2 sites I4R ( contexte 2)

Un routeur supplémentaire vous est fournit afin de réaliser la liaison.

Une redondante sera créée afin de satisfaire aux exigences de continuité de service du client.

Câbler le réseau suivant la topologie décrite et avec les ip du tableau Configurer les switchs et le routeur afin de satisfaire les exigences décrites. Réaliser la fiche recette de votre installation et faire une démonstration au client.

### 2.1 Topologie :

R1 : eth1 :192.168.2 0 eth2 : 192.168.3.0 eth6 fibre : 172.20.1.0 vers R0 eth7 fibre : 172.21.1.0 vers R2

R2 : eth1 :192.168.2 0 eth2 : 192.168.3.0 eth6 fibre : 172.22.1.0 vers R0 eth7 fibre : 172.23.1.0 vers R1

R0 : 172.20.1.0 vers R1 172.22.1.0 vers R2

## 3. ANNEXE :

### 3.1 Prise en main routeur Ubiquiti

On souhaite installer un routeur avec 3 sous-réseaux.

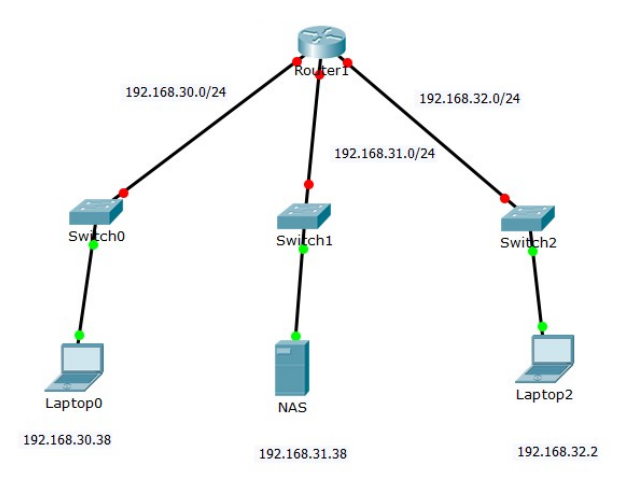

#### 3.1.1 Configuration du routeur

Pour une première fois on va utiliser un wizard fournit avec le routeur Ubiquiti.

Attention le wizard ne permet pas de changer les interfaces LAN en eth1 et eth2 et internet en eth0.

| $\blacksquare$ D-Link : Unified Services Router $\times$                  | NASQNAP3                                                                                  | × EdgeOS - ubnt × +                                                                                                    |     |
|---------------------------------------------------------------------------|-------------------------------------------------------------------------------------------|----------------------------------------------------------------------------------------------------|-----|
| ← →                                                                       | 🛈 <u> h</u> ttps://192.                                                                   | 168.30.1/#Wizard/setup/Basic_Setup 🚥 👽 😭 🔍 Recherch                                                                                                    | ier |
| EdgeMAX EdgeRouter                                                        | Pro v1.9.1                                                                                | CPU: 0%<br>RAM: 0%<br>Uptime: 46 minutes<br>0%                                                                                                    |     |
| Welcome ubnt 👻 to ubnt                                                    |                                                                                           |                                                                                                    |     |
| Setup Wizards                                                             | Use this wizard to                                                                        | set up basic Internet connectivity and to customize local network settings                                                                                                    |     |
| Basic Setup<br>Load Balancing<br>Load Balancing2<br>WAN+2LAN<br>WAN+2LAN2 | Internet port     Connect eth0 to y     connection type.     Internet     connection type | (eth0)<br>our Internet connection, for example, the cable modem or DSL modem, and select the<br>O DHCP<br>Automatically obtain network settings from the Internet Service Provider |     |
| Feature Wizards +                                                         |                                                                                           | O Static IP                                                                                                    |     |
| DNS host names                                                            |                                                                                           | O PPPoE                                                                                                    |     |
| TCP MSS clamping                                                          | VLAN                                                                                      | Internet connection is on VLAN                                                                                                    |     |
| UPnP                                                                      | Firewall                                                                                  | <ul> <li>Enable the default firewall</li> </ul>                                                                                                    |     |
| VPN status                                                                | DHCPv6 PD                                                                                 | Enable DHCPv6 Prefix Delegation                                                                                                    |     |
|                                                                           | Bridging                                                                                  | Bridge LAN interfaces into a single network                                                                                                    |     |

#### TPsysIR : routage

| EdgeMAX EdgeRouter Pr             | v1.9.1                                                                                   |
|-----------------------------------|------------------------------------------------------------------------------------------|
| Welcome ubnt 👻 to ubnt            | Dashboard Traffic Analysis                                                               |
| Setup Wizards                     | provided by bridging is required and the performance impact is acceptable, for example.  |
| Basic Setup                       | ▼ LAN port (eth1)                                                                        |
| Load Balancing<br>Load Balancing2 | Connect eth1 to your local network, for example, a switch that connects to your devices. |
| WAN+2LAN                          | Address 192.168.30.1 / 255.255.255.0                                                     |
| WANTZLANZ                         | DHCP Cnable the DHCP server                                                              |
| Feature Wizards +                 | ▼ (Optional) Secondary LAN port (eth2)                                                   |
| DNS host names                    | Optionally, connect eth2 to your secondary local network.                                |
| TCP MSS clamping<br>UPnP          | Address 192.168.31.1 / 255.255.255.0                                                     |
| VPN status                        | DHCP III Enable the DHCP server                                                          |
|                                   | ▼ User setup                                                                             |
|                                   | Setup user and password for the new router config.                                       |
|                                   | User O Use default user                                                                  |
|                                   | O Create new admin user                                                                  |
|                                   | Keep existing users                                                                      |
|                                   | Keep existing users and passwords on the router.                                         |

Une fois le wizard configuré, il faut rebooter le routeur.

On accède de nouveau au routeur soit par 192.168.30.1 soit par 192.168.31.1.

On peut voir la nouvelle configuration :

| D-Link : Unified Service | s Router $	imes$ | NASQNAP3                | 🗙 🌠 EdgeOS - ub        | nt        | × +                                      |           |             |           |                  | - 8                         | ×  |
|--------------------------|------------------|-------------------------|------------------------|-----------|------------------------------------------|-----------|-------------|-----------|------------------|-----------------------------|----|
| ) > C @ D                | )                | (i) 🐔 https://192.168.3 | 0.1/#Dashboard         |           | •••                                      | ♥ ☆       | Q Recherche | r         | III\ 🗊           | 🗾 Ω 🕺 🖸                     | -  |
| EdgeMAX"                 |                  |                         |                        | SFP SFP ° | CPU:<br>RAM:<br>Uptime: <b>1 hour, 3</b> | 3 minutes | 1%<br>3%    |           |                  | CLI 🎤 Toolbox 🔻             | 1  |
| Welcome ubnt 🔻           | to ubnt          | Dash                    | poard Traffic Analysis | s Routin  | g Firewall/N                             | AT Se     | rvices VPN  | l QoS     | Users Conf       | ig Tree Wizards             |    |
| Services                 |                  | Add Inter               | face 🔻                 | A         | I Ethernet                               | VLAN      | PPPoE       |           | Search           |                             | 1  |
| Routes                   |                  |                         |                        |           |                                          |           |             |           |                  |                             |    |
| connected                | 3                | Description             | Interface \$           | Type 🗘    | IP Addr 🗘                                | MTU \$    | Tx          | Rx        | Status 🔺         | Actions                     |    |
| static                   | 0                |                         |                        |           |                                          |           |             |           |                  |                             | 18 |
| rip                      | 0                | Local                   | eth1                   | ethernet  | 192.168.30.1/24                          | 1500      | 35.32 Kbps  | 1.08 Kbps | Connected        | Actions 🔻                   |    |
| ospt                     | 0                | Local 2                 | eth2                   | ethernet  | 192.168.31.1/24                          | 1500      | 0 bps       | 0 bps     | Connected        | Actions 🔻                   |    |
| total                    | 3                |                         |                        |           |                                          |           |             |           |                  |                             | 10 |
|                          |                  | eth3                    | eth3                   | ethernet  |                                          | 1500      | 0 bps       | 0 bps     | Connected        | Actions 🔻                   |    |
| OSPF is disabled         |                  | eth6                    | eth6                   | ethernet  |                                          | 1500      | 0 bps       | 0 bps     | Connected        | Actions 🔻                   |    |
| areas                    | n/a              |                         |                        |           |                                          |           |             |           |                  |                             | 10 |
|                          |                  | Internet                | eth0                   | ethernet  |                                          | 1500      | 0 bps       | 0 bps     | Disconnected     | Actions 🔻                   |    |
| NAT is enabled           |                  | eth4                    | eth4                   | ethernet  |                                          | 1500      | 0 bps       | 0 bps     | Disconnected     | Actions 🔻                   | 10 |
| rules                    | 1                |                         |                        |           |                                          |           |             |           |                  |                             | 10 |
| -                        |                  | eth5                    | eth5                   | ethernet  |                                          | 1500      | 0 bps       | 0 bps     | Disconnected     | Actions 🔻                   |    |
| Firewall is disabled     |                  | eth7                    | eth7                   | ethernet  |                                          | 1500      | 0 bps       | 0 bps     | Disconnected     | Actions 🔻                   | 10 |
| rulesets                 | 0                | Showing 1 to 9          | F 9 ontrios            |           |                                          |           |             |           |                  |                             | 10 |
| Tuics                    | 0                | Showing 10000           | o endies               |           |                                          |           |             |           |                  |                             | 10 |
| DHCP is enabled          |                  |                         |                        |           |                                          |           |             |           |                  |                             |    |
| active servers           | 2                |                         |                        |           |                                          |           |             |           |                  |                             |    |
| inactive servers         | 0                | ~                       |                        |           |                                          |           |             |           |                  |                             |    |
|                          |                  |                         |                        |           |                                          |           |             |           | Convright 2012-2 | 016 Ubiquiti Notworke, Inc. |    |

Un test de 'ping' et de 'tracert' vers les éléments des différents réseaux permet de vérifier que le routage entre les réseaux se fait correctement.

#### 3.1.2 Test des pings et tracert

ATTENTION : couper le wifi(vers internet) sinon c 'est cette route par défaut qui est prise.

#### Test du ping

#### A partir de 192.168.30.38 (PC) vers 192.168.31.38 (NAS)

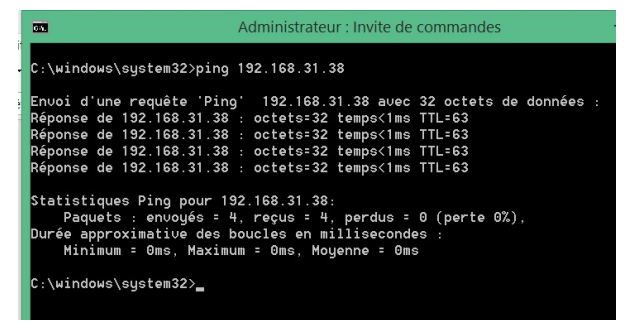

#### A partir de 192.168.32.12 (PC) vers les eth de routeur ubnt1 :

| ) → ୯ ৫ ৩<br>EdgeMAX <sub>Edge</sub>                      | 🛈 <u>&amp;</u> h | ttps:// <b>172.16.2.1</b> /#Das    |            | C:\Users\sb>ping 192.168.30.1                                                                                                    |   |             |      |
|-----------------------------------------------------------|------------------|------------------------------------|------------|----------------------------------------------------------------------------------------------------|---|-------------|------|
|                                                           |                  |                                    | nboard     | Envoi d'une requête 'Ping' 192.168.30.1 avec 32 octets de données :<br>Réponse de 192.168.30.1 : octets=32 temps<1ms TTL=64<br>Réponse de 192.168.30.1 : octets=32 temps<1ms TTL=64<br>Réponse de 192.168.30.1 : octets=32 temps<1ms TTL=64<br>Réponse de 192.168.30.1 : octets=32 temps<1ms TTL=64 |   | Toolbox     |      |
| Welcome ubnt 👻 to ubn<br>Services<br>Routes               | int1             | Dashboard<br>Add Interface         | Tr         | Statistiques Ping pour 192.168.30.1:<br>Paquets : envoyés = 4, reçus = 4, perdus = 0 (perte 0%),<br>Durée approximative des boucles en millisecondes :<br>Minimum = 0ms, Maximum = 0ms, Moyenne = 0ms                                                                                               |   | Wizar       | ds   |
| connected 4<br>static 0<br>rip 0<br>ospf 0<br>brp 0       |                  | Description 🗘<br>Internet<br>Local | > Inte     | C:\Users\sb>ping 192.168.31.1<br>Envoi d'une requête 'Ping' 192.168.31.1 avec 32 octets de données :<br>Réponse de 192.168.31.1 : octets=32 temps<1ms TTL=64<br>Réponse de 192.168.31.1 : octets=32 temps<1ms TTL=64<br>Pénonse de 192.168.31.1 : octets=32 temps<1ms TTL=64                        |   | s 💌         | 1    |
| total 4 OSPF is disabled areas n/a                        | a                | Local 2<br>eth3                    | eth<br>eth | Réponse de 192.168.31.1 : octets=32 temps<1ms TTL=64<br>Statistiques Ping pour 192.168.31.1:<br>Paquets : envoyés = 4, reçus = 4, perdus = 0 (perte 0%),<br>Durée approximative des boucles en millisecondes :                                                                                      |   | 5 ¥<br>5 ¥  | ł    |
| NAT is enabled<br>rules 1                                 |                  | eth5                               | eth        | minimum = ums, maximum = ums, moyenne = ums<br>C:\Users\sb>ping 172.16.2.1<br>Envoi d'une requête 'Ping' 172.16.2.1 avec 32 octets de données :                                                                                                    |   | s •         | ł    |
| Firewall is disabled<br>rulesets 0<br>rules 0             |                  | eth7<br>Showing 1 to 8 of 8 entri  | eth<br>ies | Réponse de 172.16.2.1 : octets=32 temps(1ms TTL=64<br>Réponse de 172.16.2.1 : octets=32 temps(1ms TTL=64<br>Réponse de 172.16.2.1 : octets=32 temps(1ms TTL=64<br>Réponse de 172.16.2.1 : octets=32 temps(1ms TTL=64                                                                                |   | 5 💌         |      |
| DHCP is enabled<br>active servers 2<br>inactive servers 0 | ~                |                                    |            | Statistiques Ping pour 172.16.2.1:<br>Paquets : envoyés = 4, reçus = 4, perdus = 0 (perte 0%),<br>Durée approximative des boucles en millisecondes :<br>Minimum = Oms, Maximum = Oms, Moyenne = Oms<br>C:\Users\sb>                                                                                 | Ű | i Networks, | Inc. |

#### Test du Trace route :

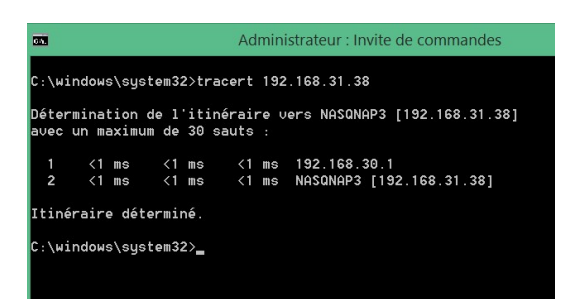

#### 3.1.3 Ajout d'une route manuellement.

Les routes configurées sont visibles dans l'onglet 'routing' du routeur :

#### **TPsysIR** : routage

| D-Link : Unified Services Router X 🖪 NASQNAP3 | X EdgeOS - ubnt                    | × +                                        |                 |              | _ 🗆 🗙         |
|-----------------------------------------------|------------------------------------|--------------------------------------------|-----------------|--------------|---------------|
| ← → C û ⑨ ⑥ Å https://19                      | 02.168.30.1/#Routing/Static        | … ◙ ☆                                      | Q Rechercher    | III\ 🖽       | 🖌 Ω 👒 🔝 🗄     |
| EdgeMAX EdgeRouter Pro v1.9.1                 |                                    | CPU:<br>RAM:<br>Uptime: 1 hour, 41 minutes | 1%<br>3%        | E (1         | l 🎤 Toolbox 👻 |
| Welcome ubnt 🔻 to ubnt                        | Dashboard Traffic Analysis Routing | g Firewall/NAT S                           | ervices VPN QoS | Users Config | Tree Wizards  |
| Routes OSPF                                   |                                    |                                            |                 |              |               |
| + Add Static Route                            | All Static Connected               | RIP OSPF                                   |                 | Search       |               |
| Selected 🗘 Description 🔺                      | Destination  A Next Hop            | Interface                                  | Route Type      | in FIB 🗘 /   | Actions       |
| Yes                                           | 127.0.0.0/8                        | lo                                         | connected       | Yes          |               |
| Yes                                           | 192.168.30.0/24                    | eth1                                       | connected       | Yes          |               |
| Yes                                           | 192.168.31.0/24                    | eth2                                       | connected       | Yes          |               |
| Showing 1 to 3 of 3 entries                   |                                    |                                            |                 |              |               |

On souhaite ajouter une route.

#### Essai 1 :

création d'une route static par 'add static route' : ne fonctionne pas !

#### Essai 2 : Création à l'aide du 'config tree'

A partir des interfaces configurées par le wizard, créer une interface sur eth4 : Configuration par wizard de eth2 :

|                                                                                                    |                                      |                          | ****       | CPU:<br>RAM:<br>Uptime: 2 hours, 18 min | 1%<br>3%<br>nutes |  | 🖻 CLI 🌶 T   | oolbox |
|----------------------------------------------------------------------------------------------------|--------------------------------------|--------------------------|------------|-----------------------------------------|-------------------|--|-------------|--------|
| felcome ubnt 👻 to ubnt                                                                                |                                      |                          |            | ig Firewall/NAT                         |                   |  | Config Tree |        |
| Configuration                                                                                         | interfaces / ethe                    | ernet / eth2             |            |                                         |                   |  |             |        |
| <pre>&gt; vrrp +    eth2    bandwidth +    bridge-group +    dhcp-options +    dhcp-options + </pre>  | address<br>bond-group<br>description | 192.168.31.1/24<br>+ Add | 0 – Remove |                                         |                   |  |             |        |
| <ul> <li>dhcpv6-pd +</li> <li>disable +</li> <li>disable-link-detect +</li> <li>firewall +</li> </ul> | duplex<br>mac<br>mirror              | auto                     | 0          |                                         |                   |  |             |        |
| <pre>&gt; ip +<br/>&gt; ipv6 +<br/>&gt; poe +<br/>&gt; pppoe<br/>&gt; trafficability +</pre>          | mtu<br>redirect                      |                          | 0          |                                         |                   |  |             |        |
| <ul> <li>vif</li> <li>vrrp +</li> <li>eth3</li> <li>eth4</li> <li>eth5</li> </ul>                     | O Discard                            | auto                     |            |                                         |                   |  |             |        |

Configuration manuelle de eth4 :

Dans le 'config tree' développer

interface+ethernet+eth4

Remplir les champs :

'address = 192.168.32.1/24 et 'description = local3'

#### TPsysIR : routage

| → C û ᠑                                                                           | 🛈 🔒 https://1     | 92.168.30.1/#ConfigTr | ee       | 🛛                                       | ✿ Rechercher     | III\ 🗊 🗾                   | ର ଏ 🛙             |
|-----------------------------------------------------------------------------------|-------------------|-----------------------|----------|-----------------------------------------|------------------|----------------------------|-------------------|
|                                                                                   | Pro v1.9.1        |                       | <b></b>  | CPU:<br>RAM:<br>Uptime: 2 hours, 35 mir | 1%<br>3%<br>utes | 🖻 CLI                      | 🖊 Toolbox 👻       |
| Welcome ubnt 👻 to ubnt                                                            |                   |                       |          |                                         |                  | ers Config Tree            |                   |
| Configuration                                                                     | interfaces / ethe | rnet / eth4           |          |                                         |                  |                            |                   |
| custom-attribute     firewall +                                                   | address           | 192.168.32.1/24       | • Remove |                                         |                  |                            |                   |
| <ul> <li>interfaces –</li> <li>bonding</li> <li>bridge</li> </ul>                 | bond-group        | + Add                 | 0        |                                         |                  |                            |                   |
| <ul> <li>v ethernet</li> </ul>                                                    | description       | local 3               | 0        |                                         |                  |                            |                   |
| <pre>&gt; eth0 &gt; eth1</pre>                                                    | duplex            | auto                  | 0        |                                         |                  |                            |                   |
| <pre>&gt; eth2 &gt; eth3 </pre>                                                   | mirror            |                       | 0        |                                         |                  |                            |                   |
| <ul> <li>bandwidth +</li> <li>bridge-group +</li> </ul>                           | mtu               |                       | 0        |                                         |                  |                            |                   |
| <ul> <li>dhcp-options +</li> <li>dhcpv6-options +</li> </ul>                      | speed             | auto                  | 0        |                                         |                  |                            |                   |
| <ul> <li>dhcpv6-pd +</li> <li>disable +</li> <li>disable-link-detect +</li> </ul> |                   |                       |          |                                         |                  |                            |                   |
| <pre> firewall +     ip +</pre>                                                   | V Discard         | Preview               |          |                                         |                  |                            |                   |
|                                                                                   |                   |                       |          |                                         |                  | D Copyright 2012-2016 Ubio | uiti Networks, Ir |

valider par 'preview' :

| EdgeMAX <sup>-</sup>                                                                                                    |  |
|----------------------------------------------------------------------------------------------------|--|
| Commands to commit                                                                                                    |  |
| Commands to Commit:<br>• delete interfaces ethernet eth4 description local3<br>• set interfaces ethernet eth4 description "local 3" |  |
| Apply 🖌 Not Now 😠                                                                                                    |  |

puis 'apply' : une ligne indique en 'vert' que la configuration a bien été appliquée. Le dashboard montre la création effective de la nouvelle interface :

| o child office bernees to                             | outer X 🖪 NASQNA | P3 ×                              | EdgeOS - ub  | nt       | × 🔺 Erreur                                | de chargeme | ent de la paç 🗙 | +              |                    | - • <b>•</b>                |
|-------------------------------------------------------|------------------|-----------------------------------|--------------|----------|-------------------------------------------|-------------|-----------------|----------------|--------------------|-----------------------------|
| ) → ୯ ଢ ୭                                             | (i) 🔒 ht         | tps:// <b>192.168.30.1</b> /#Dash | nboard       |          | •••                                       | ♥☆          | Q Rechercher    |                | lii\ 🗊             | 🗹 🔍 👒 🖾 🗄                   |
| EdgeMAX .                                             |                  |                                   |              | 💼 🛄 🛄 🔹  | CPU:<br>RAM:<br>Uptime: <b>2 hours, 4</b> | 0 minutes   | 0%<br>3%        |                |                    | CLI 🌶 Toolbox 🔻             |
| Welcome ubnt 👻 to                                     | ubnt             | Dashboard                         |              |          |                                           |             |                 |                |                    |                             |
| Services                                              | 、<br>、           | Add Interface 🔻                   |              | A        | ll Ethernet                               | VLAN        | PPPoE           |                | Search             |                             |
| connected                                             | 4                | Description \$                    | Interface 🗘  | Туре 🗘   | IP Addr 🗘                                 | MTU \$      | Тх              | Rx             | Status 🔺           | Actions                     |
| rip<br>ospf                                           | 0                | Local                             | eth1         | ethernet | 192.168.30.1/24                           | 1500        | 62.14 Kbps      | 9.58 Kbps      | Connected          | Actions 👻                   |
| bgp<br>total                                          | 0<br>4           | Local 2<br>eth3                   | eth2<br>eth3 | ethernet | 192.168.31.1/24                           | 1500        | 0 bps<br>0 bps  | 0 bps          | Connected          | Actions 🔻                   |
| OSPF is disabled                                      | 0/0              | local 3                           | eth4         | ethernet | 192.168.32.1/24                           | 1500        | 2.02 Kbps       | 0 bps          | Connected          | Actions 💌                   |
| NAT is enabled                                        |                  | eth6                              | eth6         | ethernet |                                           | 1500        | 0 bps           | 0 bps          | Connected          | Actions 💌                   |
| rules                                                 | 1                | eth5                              | eth0         | ethernet |                                           | 1500        | 0 bps<br>0 bps  | 0 bps<br>0 bps | Disconnected       | Actions •                   |
| Firewall is disabled rulesets                         | 0                | eth7                              | eth7         | net net  |                                           | 1500        | 0 bps           | 0 bps          | Disconnected       | Actions 💌                   |
| rules                                                 | 0                | Showing 1 to 8 of 8 entries       |              |          |                                           |             |                 |                |                    |                             |
| DHCP is enabled<br>active servers<br>inactive servers | 2                |                                   |              |          |                                           |             |                 |                |                    |                             |
|                                                       |                  | -                                 |              | _        |                                           | _           |                 |                | © Copyright 2012-2 | 016 Ubiquiti Networks, Inc. |
| Alerts Sy                                             | ystem            |                                   |              |          |                                           |             |                 |                |                    |                             |

Le test du 'ping' vers 192.168.32.1 confirme la bonne création du nouveau réseau.

#### Changement nom du routeur

Afin de changer le nom du routeur il suffit de :

#### cliquer sur 'system' en bas de page et de modifier le 'host name' puis 'save'